## AREA DE IDENTIFICAÇÃO

Nesta tela o associado irá informar seu CPF e a DATA DE NASCIMENTO para verificação e clica em ENTRAR.

| V                                 | CASSIND                               |
|-----------------------------------|---------------------------------------|
|                                   | Eleição triênio 2022/2025             |
|                                   | CPF                                   |
|                                   | Ex.: 000.000.000-00                   |
| VUIE                              | DATA DE NASCIMENTO                    |
|                                   | Ex.: dd/mm/aaaa                       |
| CASSIND                           | Entror                                |
| CASH BY ASSISTENCE BY SIMPRICO SE | Enual                                 |
|                                   | Termo de Uso. Política de Privacidade |
|                                   |                                       |

# VALIDAÇÃO DE DADOS

Nesta tela o associado deverá confirmar seus dados pessoais e informar de que forma deseja receber o PIN (CODIGO DE VALIDAÇÃO).

| Eleição triênio                                                                                   | 2022/2025                                                                                 |    |
|---------------------------------------------------------------------------------------------------|-------------------------------------------------------------------------------------------|----|
| Validação dos Dados<br><sup>Nome</sup>                                                            | Numero Carteira                                                                           |    |
| 0.000                                                                                             | 6 BEER                                                                                    |    |
| CPF                                                                                               | Data de Nascimento                                                                        |    |
| 701048030                                                                                         | 1000                                                                                      |    |
| IP                                                                                                |                                                                                           |    |
| 127.0.0.1                                                                                         |                                                                                           |    |
| Escolha a forma de                                                                                | e validação                                                                               | 15 |
| Em caso de divergênci<br>in<br>CLICK AQUI E V                                                     | a de dados entre em contato conosco<br>nediatamente!<br>/EJA NOSSOS CONTATOS              |    |
| <ul> <li>Em caso de divergênci<br/>in<br/>CLICK AQUI E V</li> <li>(Mensagem de texto):</li> </ul> | a de dados entre em contato conosco<br>nediatamente!<br>/EJA NOSSOS CONTATOS<br>O E-mail: |    |
| Em caso de divergênci<br>in<br>CLICK AQUI E V<br>(Mensagem de texto):<br>(79)                     | a de dados entre em contato conosco<br>nediatamente!<br>/EJA NOSSOS CONTATOS<br>O E-mail: |    |

O associado deverá informar o PIN (CODIGO DE VALIDAÇÃO) recebido

| Eleição triênio<br>2022/2025                                          |
|-----------------------------------------------------------------------|
| Codigo de Segurança<br>Digite abaixo o código de ativação<br>recebido |
| Codigo                                                                |
| Confirmar                                                             |
| Não recebeu o código? Reenviar                                        |
|                                                                       |
|                                                                       |
|                                                                       |

#### νοτο

Nestas telas o associado devera escolher as suas opções de voto da CHAPA E DOS CONSELHOS

| Eleição triênio 2022/2025         |                                                                       |  |  |  |
|-----------------------------------|-----------------------------------------------------------------------|--|--|--|
| Painel de Votação                 |                                                                       |  |  |  |
| 1: VOTAÇÃO DA CHAPA               |                                                                       |  |  |  |
|                                   | REGRAS!                                                               |  |  |  |
|                                   | 1) Você pode marcar 1 chapa;                                          |  |  |  |
|                                   | 2) Se você não marcar, seu voto será BRANCO.                          |  |  |  |
|                                   | Nesta seleção será selecionada a chapa para a presidencia da CASSIND. |  |  |  |
| Escolha sua Chapa                 |                                                                       |  |  |  |
|                                   |                                                                       |  |  |  |
| Cargo: PRESIDENTE                 |                                                                       |  |  |  |
| Cargo: SUPLENTE PRESIDENTE        |                                                                       |  |  |  |
| Cargo: DIRETOR FINANCEIRO         |                                                                       |  |  |  |
| Cargo: SUPLENTE DIR<br>FINANCEIRO |                                                                       |  |  |  |
|                                   | Confirmar                                                             |  |  |  |

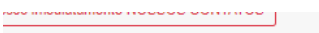

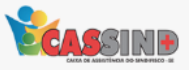

#### Eleição triênio 2022/2025

Painel de Votação

2: VOTAÇÃO DO CONSELHO FISCAL

#### REGRAS!

1) Você pode marcar ATÉ 3 Candidatos;

2) Se você marcar mais de 3 Candidatos, seu voto será NULO

3) Se você não marcar qualquer candidato, seu voto será BRANCO.

Nesta seleção serão selecionados(as) os membros do conselho

a sublimit de l'investigation

#### 

- a. an opposite colleged and

Confirmar

co imediatamente NOSSOS CONTATOS

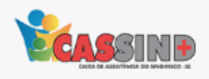

### Eleição triênio 2022/2025

Painel de Votação

| 3: VOTAÇÃO DO CONSELHO ADMINISTRATIVO                           |     |
|-----------------------------------------------------------------|-----|
| REGRASI                                                         |     |
| 1) Você pode marcar ATÉ 3 Candidatos;                           |     |
| 2) Se você marcar mais de 3 Candidatos, seu voto será NULO      |     |
| 3) Se você não marcar qualquer candidato, seu voto será BRANCO. |     |
| Nesta seleção serão selecionados(as) os membros do conselho     |     |
| C III. JOINT BURNEL AUTOM                                       |     |
|                                                                 |     |
|                                                                 |     |
|                                                                 |     |
|                                                                 | - 0 |
|                                                                 |     |
|                                                                 |     |

Confirmar

Em seguida será apresentado um resumo das opções escolhidas

| Eleição triênio 2022/2025     | CALIFORNIA IN CONTRACT OF |  |
|-------------------------------|---------------------------|--|
| Painel de Votação             |                           |  |
| CONFIRME OS DADOS ESCOLHIDOS! |                           |  |
| Chapa:                        |                           |  |
| 1000                          |                           |  |
| Conselho Administrativo:      |                           |  |
| 1212                          |                           |  |
| Conselho Fiscal:              |                           |  |
| and a strength of the         |                           |  |
|                               | RETORNAR                  |  |
|                               |                           |  |
|                               | Confirmar                 |  |
|                               |                           |  |
|                               |                           |  |
|                               |                           |  |
|                               |                           |  |

Estando tudo certo é click no botão confirmar! Caso queira alterar algo click em retornar.